# LOGDNA - ONPAGE INTEGRATION

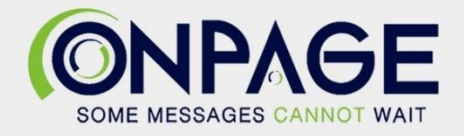

## **OnPage and LogDNA Integration**

With the OnPage-LogDNA integration, teams can monitor systems and applications, and generate alerts from a saved view to OnPage. They can use "Presence" or "Absence" alerts to generate an OnPage alert to the on-call recipient.

The OnPage-LogDNA integration requires an enterprise administrator's permission for account authentication. If you do not have this permission, please contact your account owner or admin to configure the integration.

### In OnPage

- 1- Log in to the OnPage Management Console
- 2- Click on the Integrations tab
- 3- Click on either ALL or Information Technology
- 4- Scroll down and find OnPage Webhooks
- 5- Click on Settings
- 6- Under Incoming Webhooks, click on Create
- 7- Give a Webhook name (i.e., LogDNA integration)

8- Copy the Secret Key and Client ID and store it in a secure place. The Keys are only shown once.

| Create Web-hook                                                                                                    |      |
|----------------------------------------------------------------------------------------------------|------|
|                                                                                                    |      |
| All credentials allow your app to access the OnPage API. They are secret. Please don't share your app credentials with anyone, inclu<br>them in public code repositories, or store them in insecure ways. | ude  |
| Web-hook name                                                                                                    |      |
| LogDNA integration                                                                                                    |      |
| Client ID                                                                                                    |      |
|                                                                                                    | Сору |
| Secret Key                                                                                                    |      |
|                                                                                                    |      |
| Shown only once! Copy and store it in secured place.                                                                                                    |      |
|                                                                                                    | Сору |
| Save Cancel                                                                                                    |      |

#### 9- Click Save

#### In LogDNA

- 1- Click on Alerts
- 2- Click on Add Preset

| ٩  | abdu.kibuuka@onpag |   | Manage Alerts                                                         |        |
|----|--------------------|---|-----------------------------------------------------------------------|--------|
|    | 은 USER PREFERENCES |   |                                                                       |        |
| ¢( | E+ LOG OUT         | 1 | O Programmatically manage account configuration via API or Terraform. |        |
| *  | ORGANIZATION V     | P | add                                                                   | Procet |
|    | Q ALERTS           | ٣ | Tesets Addition                                                       | rteset |
| Ģ  | 矞 CATEGORIES       |   | You haven't created any alert presets yet.                            |        |
| *  | ARCHIVING          |   |                                                                       |        |
| *  | ⑤ BILLING ✓        |   |                                                                       |        |

- 3- Name the preset
- 4- Select Webhook

| Create a preset |       | ×         |
|-----------------|-------|-----------|
| OnPage Alerts   |       |           |
| +               |       |           |
| 🗱 Slack         | Email | 🔊 Webhook |
|                 |       |           |

- 5- Select the type, either **Presence** or **Absence**
- 6- Select when log lines match for the view per alert interval
- 7- Select when to send the alert
- 8- You may choose to add a custom schedule to when the alerts are active
- 9- **Method and URL** should be **POST** and enter the OnPage Webhook URL: <u>https://webhook.onpage.com/gw/v1/page</u>
- 10-Add the headers

| Accept       | application/json | × |
|--------------|------------------|---|
| Content-Type | application/json | × |

11- Copy JSON payload for the integrations console

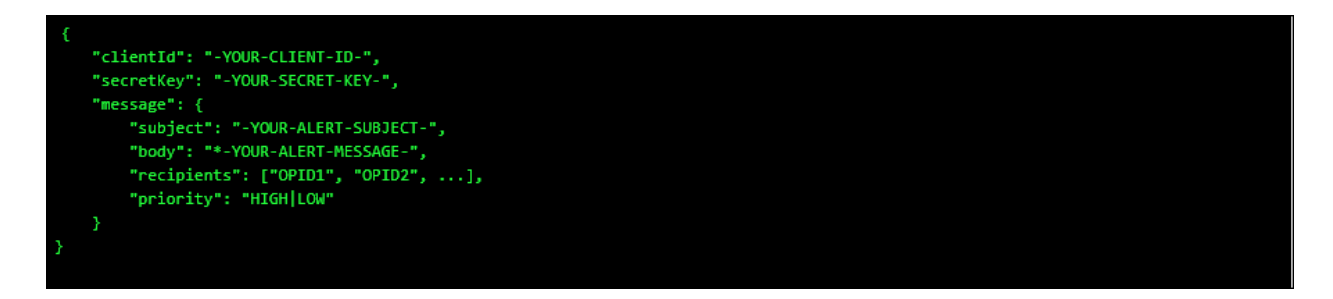

#### 12- Paste the payload in the Body

- i- Edit the script by inserting the Client ID, Secret Key
- ii- Add subject and body and or insert variables of what you would like to see as the subject and body of the message in the OnPage app.
- iii- Enter Priority of message. Either HIGH or LOW
- iv- Use the **Tokens** provided in the subject or body of the JSON to access specific information about the view or the matched lines.

| Туре            | Presence Absence                                                              |                                  |       |
|-----------------|-------------------------------------------------------------------------------|----------------------------------|-------|
| When            | 1                                                                             | Line appears within 30 secon     | ids 🖨 |
|                 | Log lines from Apr 28, 2021 (?)                                               |                                  |       |
|                 |                                                                               |                                  |       |
|                 | 0<br>3:00 pm 3:15 pm                                                          | 3:30 pm 3:45 pm 4:00 pm          |       |
| Send an alert   | <ul> <li>At the end of 30 second</li> <li>Immediately after 1 Line</li> </ul> | s                                |       |
| Custom schedule | off                                                                           |                                  |       |
| Method & URL    | POST - https://web                                                            | bhook.onpage.com/gw/v1/page      |       |
| Headers         | Accept                                                                        | application/json                 | ×     |
|                 | Content-Type                                                                  | application/json                 | ×     |
|                 |                                                                               |                                  | Add   |
| Body            | {<br>"clientId":<br>"a760b84da                                                |                                  | ^     |
|                 | 4277b25c1",<br>"secretKey":                                                   |                                  |       |
|                 | Validate JSON                                                                 |                                  |       |
|                 | Tokens 🔿                                                                      |                                  |       |
|                 | (( name )) View name                                                          |                                  |       |
|                 | ({ matches }) Number of matched lines                                         |                                  |       |
|                 | (( lines )) Raw output of matched lines                                       |                                  |       |
|                 | (( url )) View URL, with                                                      | first matched line when possible |       |

13- Click **Test** at the top and you should receive an OnPage test alert

| W    | bhook Test Delete Alert Channel |  |
|------|---------------------------------|--|
| Туре | Presence Absence                |  |